## TITRE : Recherche des fournisseurs

## TEXTE À L'ÉCRAN : Monica Pollak, Directrice, marketing

## SCRIPT :

Bonjour, je m'appelle Monica, et je fais partie de l'équipe du marketing de l'assurance collective de Manuvie.

Aujourd'hui je vais vous montrer comment utilizer l'outil de recherche de professionnels de santé, comme une massothérapeuteou un chiropracteur, à partir de votre téléphone intelligent.

Tout d'abord il faut rentrer dans le site sécurisé des participants.

Vous pouvez utiliser l'application mobile de l'assurance collective ou le site menu dix points c'est à pour vous y render.

Une fois que vous avez ouvert une session, sélectionné menu pour afficher le menu déroulant.

Sélectionnez ensuite rechercher un fournisseur dans le menu.

Entrée maintenant le code postal du lieu qui vous convient le mieux je vais utilizer.

Celui du travail parce que j'aime textile et rendez vous pendant mon heure de dîner lorsque c'est possible.

Maintenant dans le menu déroulant choisissez le type de fournisseur de soins de santé que vous recherchez.

## C'est tout !

Vous ferez consulter les résultats et vous avez d'autres options pour affiner votre recherche.

Si vous faites dérouler les cran plus bas vous pouvez consulter la liste complète des fournisseurs dans votre region.

En sélectionnant fournisseurs de soins de santé.

Vous pouvez l'appeler pour fixer un rendezvous ou vérifier son emplacement sur la carte.

Utilise l'outil de recherche pour obtenir facilement des soins de santé pourvous même ou les membres de votre famille.

Restez à l'affût et découvrir d'autres améliorations au bout de vos doigts.

TEXTE À L'ÉCRAN : Manuvie logo